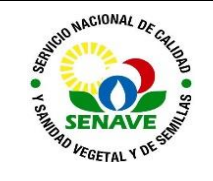

# ACCESO A LOS DOCUMENTOS DEL SGCI DESDE LA PÁGINA WEB DEL SENAVE

| ELABORADO POR                         | VERIFICADO POR                        | APROBADO POR                                                  |
|---------------------------------------|---------------------------------------|---------------------------------------------------------------|
| Nombre y Apellido:<br>Lic. Olga Pavón | Nombre y Apellido:<br>Lic. Olga Pavón | Nombre y Apellido:<br>Ing. Agr. Alejandro Ayala               |
| <b>Cargo:</b><br>Jefa del SGC         | Cargo:<br>Jefa del SGC                | <b>Cargo:</b><br>Titular de la Secretaría de<br>Planificación |
|                                       |                                       |                                                               |
| Firma:                                | Firma:                                | Firma:                                                        |
|                                       |                                       |                                                               |
|                                       |                                       |                                                               |
|                                       |                                       |                                                               |
|                                       |                                       |                                                               |
|                                       |                                       |                                                               |
| Fecha: 08/03/2023                     | Fecha: 21/03/2023                     | Fecha: 22/03/2023                                             |

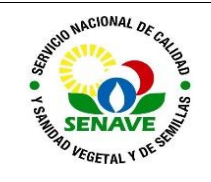

### 1. OBJETIVO

Establecer los pasos a seguir para el acceso a los documentos aprobados vigentes cargados en la plataforma virtual del SGCI de la institución.

#### 2. ALCANCE

Se aplica a todos los documentos del SGCI aprobados en el SENAVE.

#### 3. SIGLAS Y DEFINICIONES

#### 3.1. Siglas

| 3.1.1. DSGC :   | Departamento de Sistemas de Gestión de Calidad.     |
|-----------------|-----------------------------------------------------|
| 3.1.2. NRM :    | Norma de Requisitos Mínimos.                        |
| 3.1.3. SGCI :   | Sistema de Gestión de Calidad Integrado.            |
| 3.1.4. SP :     | Secretaría de Planificación.                        |
| 3.1.5. SENAVE : | Servicio Nacional de Calidad y Sanidad Vegetal y de |
| Semillas.       | , , ,                                               |

#### 3.2. Definiciones

**3.2.1** Acceso a documentos del SGCI: es la disponibilidad que tienen tanto los servidores públicos y las partes interesadas del SENAVE, de contar con los documentos aprobados vigentes del SGCI (manuales, procedimientos, instructivos de trabajo, formularios, registros, etc).

#### 4. RESPONSABLE

La SP, a través del DSGC, es responsable de la correcta aplicación de este instructivo.

#### 5. ACTIVIDADES

#### 5.1. Acceso a los documentos del SGCI

5.1.1. Ingresar a la página web del SENAVE, cuya dirección es: <u>www.senave.gov.py</u>

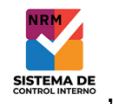

5.1.2. En la pantalla, presionar el icono "Sistema de Control Interno" que se encuentra en el lado derecho la página de inicio

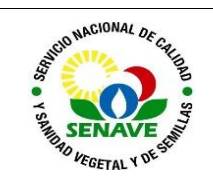

# ACCESO A LOS DOCUMENTOS DEL SGCI DESDE LA PÁGINA WEB DEL SENAVE

Código: ITR-DSGC-002 Emisor: SP-DSGC-DSGCI Versión: 01 Vigente: 22/03/2023 Página: 3 de 5

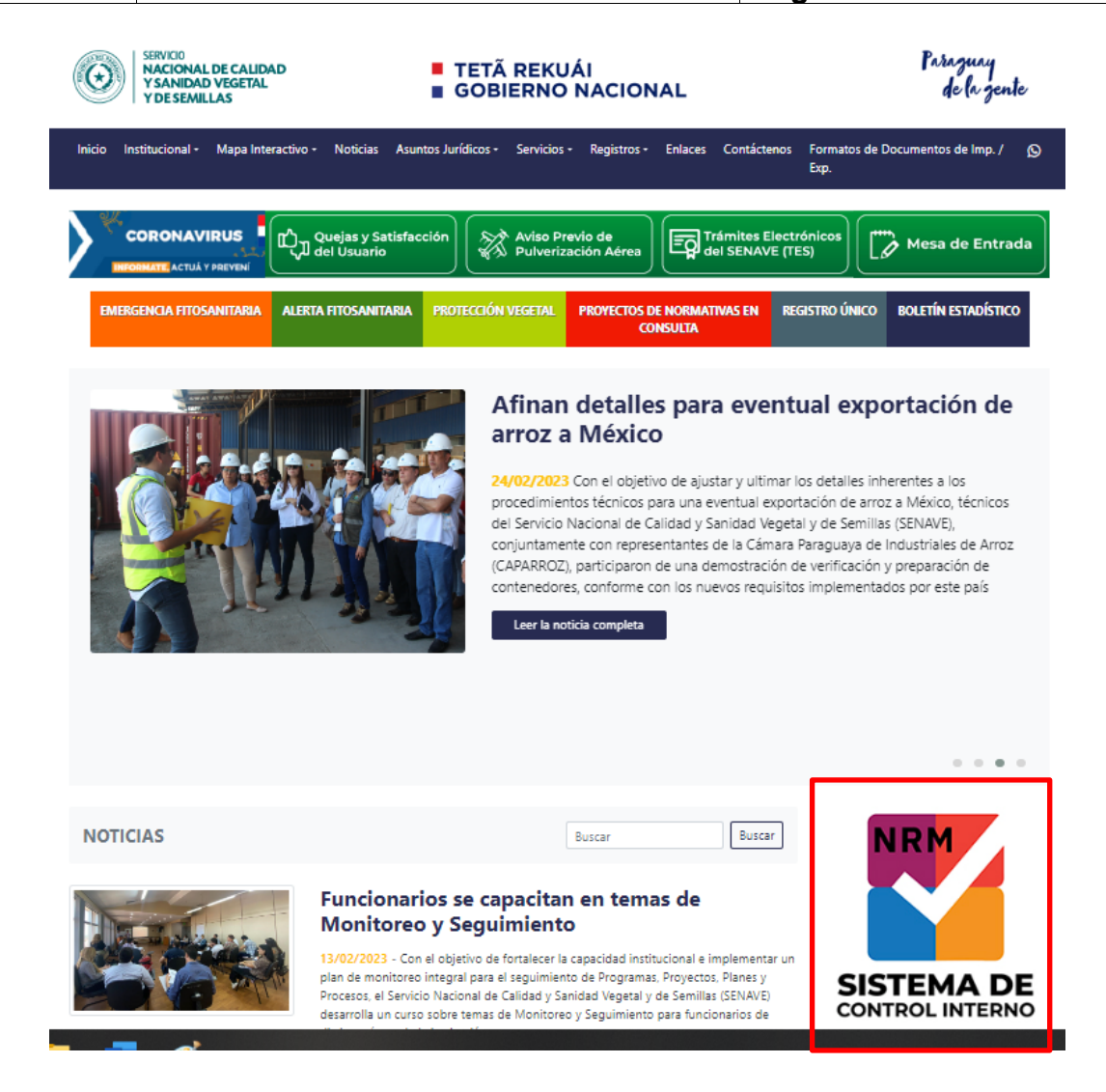

#### 5.1.3. En la pantalla, presionar el enlace "Documentos"

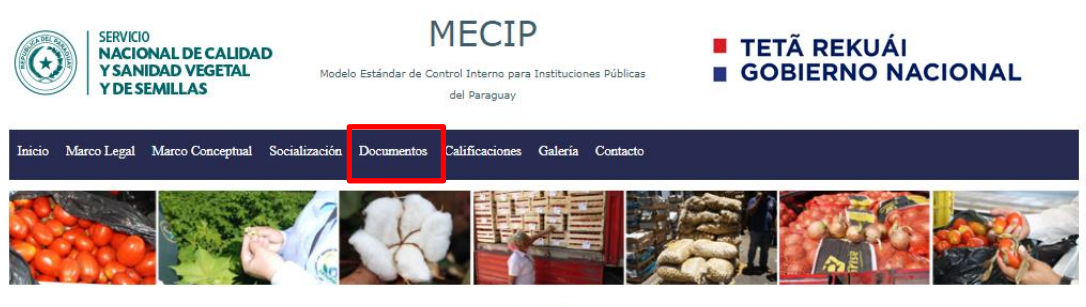

#### MECIP

El Modelo Estándar de Control Interno se constituye en un marco de estructuras, conceptos y metodologías necesarias para permitir el diseño, desarrollo, implementación y funcionamiento de un Control Interno adecuado, que apoye el cumplimiento de los objetivos institucionales.

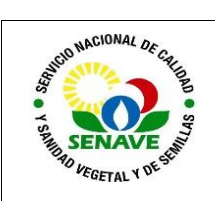

5.1.4. En la pantalla, en el lado izquierdo, seleccionar la dependencia que genera el documento al cual desea acceder

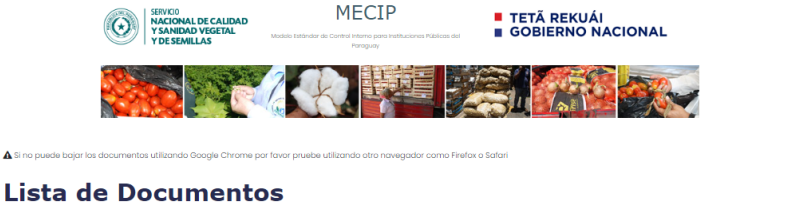

|   | Dirección de Laboratorios (DL)                                                                                                    |
|---|----------------------------------------------------------------------------------------------------|
|   | Dirección de Semillas (DISE)                                                                                                    |
|   | Dirección de Operaciones (DO)                                                                                                    |
|   | Dirección de Regionales (DOR)                                                                                                    |
|   | Dirección Administrativa (DA)                                                                                                    |
|   | Dirección de Contrataciones<br>(DC)                                                                                                    |
|   |                                                                                                    |
| _ | Dirección de Gestión de<br>Personas (DGP)                                                                                                    |
| Γ | Dirección de Gestión de<br>Personas (DGP)<br>Secretaría de Planificación (SP)                                                                                                    |
|   | Dirección de Gestión de<br>Personas (DGP)<br>Secretaría de Planificación (SP)<br>Dirección de Tecnología de la<br>Información y Comunicación<br>(DTIC)                                       |
|   | Dirección de Gestión de<br>Personas (DGP)<br>Secretaria de Planificación (SP)<br>Dirección da Tecnología de la<br>Información y Comunicación<br>(OTIC)<br>Dirección General Técnica<br>(DGT) |

Dependencias

| Selecciona           | r una depende        | ncia                                                                                                 |                    |                |   |
|----------------------|----------------------|----------------------------------------------------------------------------------------------------|--------------------|----------------|---|
| Fecha de<br>Vigencia | Fecha de<br>Revisión | Código y Nombre del Documento                                                                        | Versión<br>Vigente | Tipo 🗸         |   |
| 04-09-2020           | -                    | PRO-DSGC-003 Revisión por la Dirección                                                               | 01                 | procedimientos | 0 |
| 14-10-2020           | -                    | PRO-DSGC-006 Acciones Correctivas y de Mejoras                                                       | 01                 | procedimientos | 0 |
| 04-09-2020           | -                    | FOR-DSGC-001 Programa de anual de revisión por la Dirección                                          | 01                 | formularios    | 0 |
| 04-09-2020           | -                    | FOR-DSGC-005 Acta de revisión por la Dirección.                                                      | 01                 | formularios    | 0 |
| 14-10-2020           | -                    | FOR-DSGC-009 Registro de hallazgos y seguimiento de las acciones                                     | 01                 | formularios    | 0 |
| 03-12-2021           | 30-110001            | FOR-DOYM-002 Mapa de macroproceso del SENAVE                                                         | 01                 | formularios    | 0 |
| 03-12-2021           | 30-110001            | FOR-DOYM-006 Medición de indicadores de procesos                                                     | 01                 | formularios    | 0 |
| 07-12-2021           | 07-12-2021           | Resolución N° 827/2021 - Carga, modificación y eliminación de documentos de la plataforma virtual de | 01                 | resoluciones   | 0 |

5.1.5. Para filtrar y acceder más fácilmente al documento, presionar la flecha desplegable del cuadro "**Tipo**".

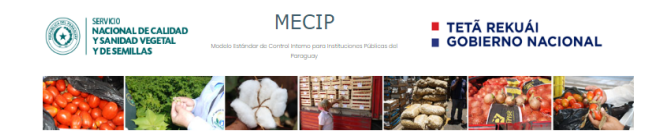

#### Dependencias

#### Lista de Documentos

Seleccionar una dependencia

| Fecha de<br>Vigencia | Fecha de<br>Revisión | Código y Nombre del Documento                                                             | Versión<br>Vigente | Tipo 🗸         | · |
|----------------------|----------------------|-------------------------------------------------------------------------------------------|--------------------|----------------|---|
| 04-09-2020           | -                    | PRO-DSGC-003 Revisión por la Dirección                                                    | 01                 | procedimientos | 0 |
| 14-10-2020           | -                    | PRO-DSGC-006 Acciones Correctivas y de Mejoras                                            | 01                 | procedimientos | 0 |
| 04-09-2020           | -                    | FOR-DSGC-001 Programa de anual de revisión por la Dirección                               | 01                 | formularios    | 0 |
| 04-09-2020           | -                    | FOR-DSGC-005 Acta de revisión por la Dirección.                                           | 01                 | formularios    | 0 |
| 14-10-2020           |                      | FOR-DSGC-009 Registro de hallazgos y seguimiento de las acciones                          | 01                 | formularios    | 0 |
| 03-12-2021           | 30-110001            | FOR-DOYM-002 Mapa de macroproceso del SENAVE                                              | 01                 | formularios    | 0 |
| 03-12-2021           | 30-110001            | FOR-DOYM-006 Medición de indicadores de procesos                                          | 01                 | formularios    | 0 |
| 07-12-2021           | 07-12-2021           | Resolución Nº 827/2021 - Carga, modificación y eliminación de documentos de la plataforma | 01                 | resoluciones   | 0 |

5.1.6. Para pasar de una página a otra, presionar el cuadro numérico que aparece al pie de la *Lista de documentos*, hasta encontrar el documento deseado.

| Anterior 1 2 3 |   |                                                                | 02 | lonna anos  |   |
|----------------|---|----------------------------------------------------------------|----|-------------|---|
| 22-02-2023     | _ | EOR-DSGC-014 Evaluación de desempeño de Auditores en formación | 02 | formularios | 0 |
| 22-02-2023     | - | FOR-DSGC-013 Evaluación de desempeño de Auditores Técnicos     | 02 | formularios | 0 |
| 22-02-2023     | - | FOR-DSGC-006 Plan de Auditoría Interna                         | 02 | formularios | 0 |

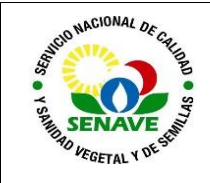

## 5.1.7. Para visualizar el documento, presionar el icono $\textcircled{O}_1$ .

|                                                                   | C                             | SERVKIO<br>NACIONAL DE CALIDAD<br>Y SANIDAD VEGETAL<br>Y DE SEMILLAS | MECIP<br>Nodelo Estándor de Control Interno para Instituciones Públicas del<br>Paraguay | <ul> <li>TETÃ REKUÁI</li> <li>GOBIERNO NACIONA</li> </ul> | L               |                  |          |
|-------------------------------------------------------------------|-------------------------------|----------------------------------------------------------------------|-----------------------------------------------------------------------------------------|-----------------------------------------------------------|-----------------|------------------|----------|
|                                                                   |                               |                                                                      |                                                                                         |                                                           |                 |                  |          |
| Dependencias                                                      | A Si no puede bajar los docur | nentos utilizando Google Chrome                                      | por favor pruebe utilizando otro navegador como Firefax o                               | Safari                                                    |                 |                  |          |
| Dirección de Laboratorios (DL)                                    | Lista de l                    | Document                                                             | os                                                                                      |                                                           |                 |                  |          |
| Dirección de Semillas (DISE)                                      | Seleccionar ur                | a dependencia                                                        |                                                                                         |                                                           |                 |                  |          |
| Dirección de Operaciones (DO)                                     |                               |                                                                      |                                                                                         |                                                           |                 |                  |          |
| Dirección de Regionales (DOR)                                     | Fecha de Vigencia             | Fecha de Revisión                                                    | Código y Nombre del Documento                                                           |                                                           | Versión Vigente | Procedimientos V | <u> </u> |
| Dirección Administrativa (DA)                                     | 2020-09-04                    | -                                                                    | PRO-DSGC-003 Revisión por la Dirección                                                  |                                                           | 01              | procedimientos   | 0        |
| Dirección de Contrataciones<br>(DC)                               | 2020-10-14                    | -                                                                    | PRO-DSGC-006 Acciones Correctivas y de Me                                               | oras                                                      | 01              | procedimientos   | 0        |
| Dirección de Gestión de                                           | 2022-03-24                    | 2022-03-24                                                           | PRO-DSGC-005 Riesgos y Oportunidades                                                    |                                                           | 02              | procedimientos   | 0        |
| Personas (DGP)                                                    | 2022-08-31                    | 2022-08-31                                                           | PRO-DSGC-002 Formularios y Registros                                                    |                                                           | 02              | procedimientos   | 0        |
| Secretaria de Planificación (SP)<br>Dirección de Tecnología de la | 2022-09-29                    | 2022-09-29                                                           | PRO-DOYM-002 Macroprocesos, procesos, sul                                               | pprocesos                                                 | 02              | procedimientos   | 0        |

**Nota 1:** Si no puede descargar los documentos en formato Word o Excel utilizando el navegador Google Chrome, pruebe utilizar otro navegador como Firefox, Safari, etc.

#### 5.2. Observación:

En lo posible, no imprimir ni archivar los documentos descargados desde la página web del SENAVE, debido a que los mismos se actualizan constantemente y podría estar utilizando una versión obsoleta.

Asegúrese de contar con la versión aprobada vigente de los documentos, accediendo a los mismos según lo detallado en el punto 5.1. de este instructivo.

#### 6. CONTROL DE CAMBIOS

| Ítem | Página | Cambios |
|------|--------|---------|
|      |        |         |

#### 7. REGISTROS

| Nombre del<br>Documento | Código | Área de<br>archivo | Responsable | Tiempo de retención por<br>dependencia | Disposición<br>Final |
|-------------------------|--------|--------------------|-------------|----------------------------------------|----------------------|
|                         |        |                    |             |                                        |                      |

#### 8. ANEXOS

No aplica.